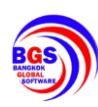

# สารบัญ

| เนื้อหา หน้า                                                                                                    |
|----------------------------------------------------------------------------------------------------|
| คู่มือการใช้งานรถเข็นจ่ายยา1                                                                                                    |
| การตั้งค่าใช้งานในโหมด Bluetooth                                                                                                    |
| การเลือกตึกผู้ป่วยและรถเข็นจ่ายยาสำหรับการใช้งาน                                                                                                    |
| การเลือกแผนก/ตึกผู้ป่วย                                                                                                    |
| การเลือกรถเข็นจ่ายยา                                                                                                    |
| สถานะการเชื่อมต่อของรถเข็นจ่ายยาเมื่อเลือกตึกผู้ป่วยและรถเข็นจ่ายยาเรียบร้อยแล้ว                                                                                   |
| การใช้งานของรถเข็นจ่ายยา แบ่งออกเป็น 2 ส่วน4                                                                                                    |
| 1.การเติมยา                                                                                                    |
| 1.1.เข้าไปที่เมนูตรวจสอบ และ เติมยา เพื่อเข้าสู้หน้าต่างการใช้งานการเติมยา โดยการกดปุ่ม "กดที่นี่เพื่อเติมยา" 4                                                    |
| 1.2.หลังจากกดเลือกเมนู "ตรวจสอบ และ เติมยา" จะแสดงหน้าต่างรายการเตียง                                                                                              |
| 1.3. ทำการสแกน QR Code ที่หน้าซองยา หรือ กดเลือกจากที่หน้าจอ Tablet                                                                                                |
| 1.4.เมื่อทำการสั่งเปิดลิ้นซักแล้ว จะมีสถานะแจ้งเตือนขึ้นเป็น "สีแดง" พร้อมทั้งแสดง "Order Sheet" จากทางด้านขวาของ<br>จอแสดงผล จากนั้นให้ทำการเปิดลิ้นซัก5          |
| 1.5.หลังจากทำการเติมยาเรียบร้อยแล้ว ให้ทำการปิดลิ้นชัก จากนั้นที่จอแสดงผลจะมีแจ้งเตือนขึ้นมาเพื่อยืนยันการเติมยา<br>ให้ทำการกด "ยืนยัน" เพื่อยืนยันการเติมยาสำเร็จ |
| 1.6.เมื่อกดยืนยันการเติมยาเรียบร้อยแล้ว จะมีสถานะแจ้งเตือนขึ้นเป็น "สีเขียว" เพื่อบงบอกว่าการเติมยาได้เสร็จสิ้นแล้ว 6                                              |
| 2.การจ่ายยา7                                                                                                    |
| 2.1.เข้าไปที่เมนูตึกผู้ป่วย เพื่อเข้าสู้หน้าต่างการใช้งานการจ่ายยา โดยการกดปุ่ม "กดที่นี่เพื่อจ่ายยา"                                                              |
| 2.2.หลังจากกดเลือกเมนู "ตึกผู้ป่วย" จะแสดงหน้าต่างรายการเตียง (รายการเตียงจะแสดงตามที่ได้ทำการดึงเข้าเวร<br>รับผิดชอบเอาไว้)                                       |
| 2.3.ทำการสแกน QR Code ที่ Wrist Band คนไข้ หรือ กดเลือกจากที่หน้าจอ Tablet                                                                                         |
| 2.4.ทำการเลือกช่วงเวลาที่จะทำการจ่ายยา                                                                                                    |
| 2.6.เมื่อกดเปิดลิ้นชักยาแล้ว จะมีสภานะขึ้นเป็น "สีแดง" จากนั้นดึงลิ้นชักออกเพื่อนำยาออกมาจ่าย                                                                      |
| 2.7.เลือกตัวยาที่ต้องการจ่าย หรือการสแกน QR Code ที่หน้าซองยา เพื่อ "ยืนยัน" การจ่ายยาได้เช่นกัน                                                                   |
| 2.8.หลังจากเลือกตัวยาที่ต้องการจ่ายแล้วจะมีแจ้งเตือนขึ้นเพื่อ "ยืนยัน" การจ่ายยา (***การแสกน QR Code ที่หน้าซองยา<br>เพื่อ"ยืนยัน" จะไม่มีแจ้งเตือนให้กดยืนยัน***) |
| 2.9.จากนั้นสถานะตัวยาจะเป็น "สีเขียว" เพื่อบงบอกว่าการจ่ายยาได้เสร็จสิ้นแล้ว ให้ปิดลิ้นชัก                                                                         |

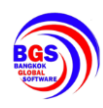

## คู่มือการใช้งานรถเข็นจ่ายยา

## การตั้งค่าใช้งานในโหมด Bluetooth

ก่อนเข้าใช้งานให้ทำการเลือกเป็น "โหมดรถเข็น" เพื่อใช้งานรถเข็นจ่ายยาในโหมด Bluetooth

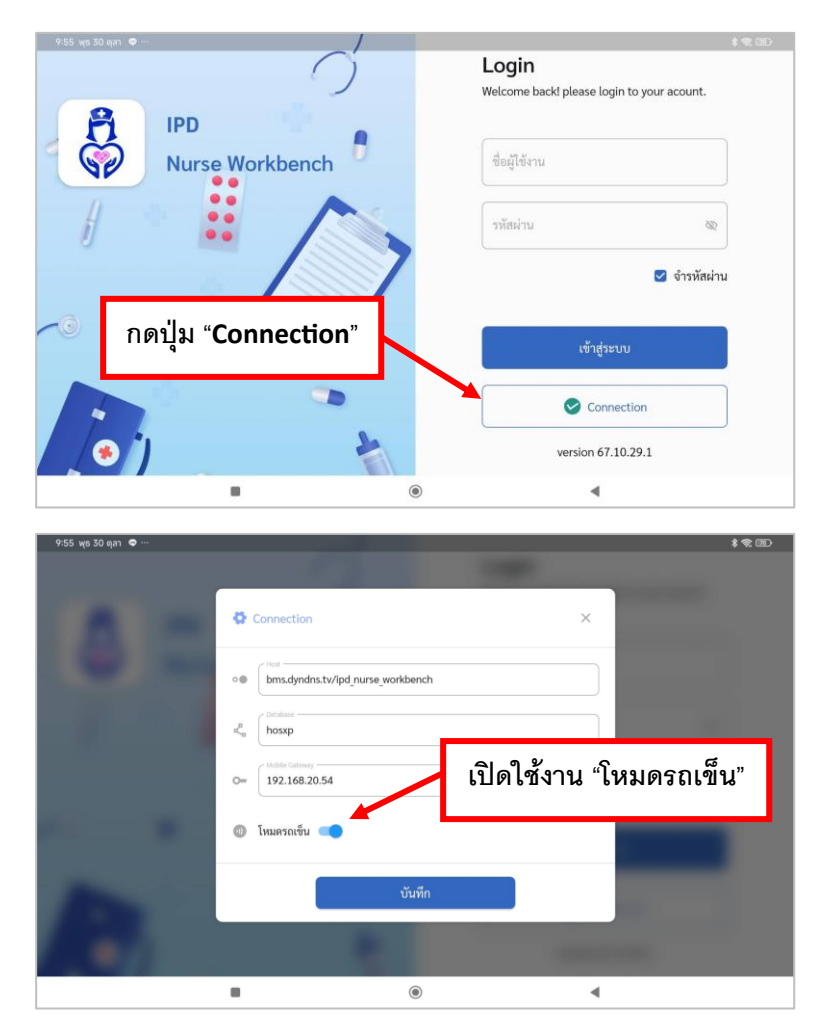

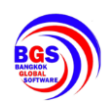

### การเลือกตึกผู้ป่วยและรถเข็นจ่ายยาสำหรับการใช้งาน

ศัลยกรรมหญิง

.

หลังจาก Log In เข้าใช้งานเรียบร้อยแล้ว ให้ทำการเลือกตึกและรถเข็นจ่ายยาที่ต้องการจะใช้งานก่อน ไม่เช่นนั้นจะไม่สามารถใช้งานรถเข็นจ่ายยาได้ และเมื่อทำการเลือกเรียบร้อยแล้ว จะมีสถานะแสดงขึ้นเพื่อ บอกว่ารถเข็นพร้อมใช้งานแล้ว

การเลือกแผนก/ตึกผู้ป่วย

| 10:11 พุธ 30 ตุลา 🗢 … |                                                                    |                                                            | \$ � 68D                                      |
|-----------------------|--------------------------------------------------------------------|------------------------------------------------------------|-----------------------------------------------|
| BMS IPD N<br>BGS      | Nurse Workbench                                                    |                                                            | F                                             |
| เลือกแ<br>กรุณามี     | สนกศึกผู้ป่วย<br>โอกแผนกศึกผู้ป่วยเพื่อทำการจ่ายยา                 | ครวจสอบยา และ เดิมยา<br>กรุณาเลือกผู้ง่ายยาเพื่อทำการเดิมย | " meter                                       |
| กลที่ปีเพื่อง่านย     |                                                                    | กดที่นี่เพียงมินอา                                         |                                               |
| กดปุ่ม                | มเลือกแผนก เพื่อ                                                   | 🔊 เลือกแผนกและเครื่องจ่ายเพื่อเชื่อม                       | nie Bluetooth                                 |
| เลือกแ                | ผนก/ตึกที่จะใช้งาน                                                 | เลือกแผนก                                                  | · ·                                           |
| питыше Scan           | Barcode                                                            | เลือกเครื่องจ่ายยา                                         | wait                                          |
|                       |                                                                    | ۰ ۲                                                        |                                               |
|                       |                                                                    |                                                            |                                               |
| 10:11 พุธ 30 ตุลา 🗢 … |                                                                    |                                                            | <b>1</b> 第11111111111111111111111111111111111 |
|                       |                                                                    |                                                            |                                               |
| BMS IPD N             |                                                                    |                                                            | <b>F</b>                                      |
| BGS                   | <ul> <li>คับหา</li> </ul>                                          |                                                            |                                               |
| เลือกแ                | ICU ศัลยกรรม                                                       |                                                            |                                               |
| niteran               | อายุรกรรมหญิง 1                                                    |                                                            |                                               |
|                       | สูตินรีเวขสามัญ (IPD Paperless)                                    |                                                            |                                               |
| กลที่มีเพื่อดำบอ      | อายุรกรรมชาย 1                                                     |                                                            |                                               |
|                       |                                                                    |                                                            |                                               |
|                       | ศัลยกรรมชาย                                                        |                                                            |                                               |
| Scan E                | ศัลยกรรมชาย<br>ศัลยกรรมรวม                                         |                                                            | 5                                             |
| Scan B<br>Scan B      | ศัลยกรรมชาย<br>ศัลยกรรมรวม<br>พละป่ายวิกกะนับใจและบรลอดเลือด(///1) |                                                            | 13                                            |

۲

4

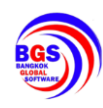

#### การเลือกรถเข็นจ่ายยา

| 11:57 wa 30 man                                                 |   | \$\$@D                                                           |
|-----------------------------------------------------------------|---|------------------------------------------------------------------|
| BMS IPD Nurse Workbench                                         |   | Ŀ                                                                |
| เลือกแผนกดีกผู้ป่วย<br>กรุณาเลือกแผนกดีกผู้ป่วยเพื่อทำการจ่ายยา | 6 | ตรวจสอบยา และ เดิมยา<br>กรุณาเลือกดู้จ่ายยาเพื่อทำการเดิมยา      |
| <ul> <li>คะที่มีเพียง่ามมา</li> </ul>                           |   | นส์นี่เสียมันมา                                                  |
| กดปุ่มเลือกรถเข็น เพื่อ                                         | * | 3 เลือกแผนกและเครื่องจ่ายเพื่อเชื่อมต่อ ซิเนล่ออก<br>20 คัญการรม |
| เลือกรถเข็นที่จะใช้งาน                                          |   | <b>โอกเครื่อง</b> ง่ายยา                                         |
|                                                                 | ۲ | 4                                                                |
|                                                                 |   |                                                                  |

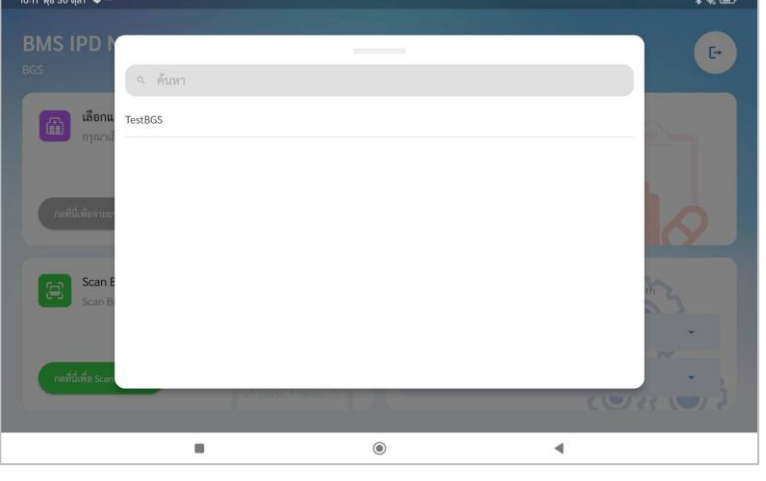

สถานะการเชื่อมต่อของรถเข็นจ่ายยาเมื่อเลือกตึกผู้ป่วยและรถเข็นจ่ายยาเรียบร้อยแล้ว

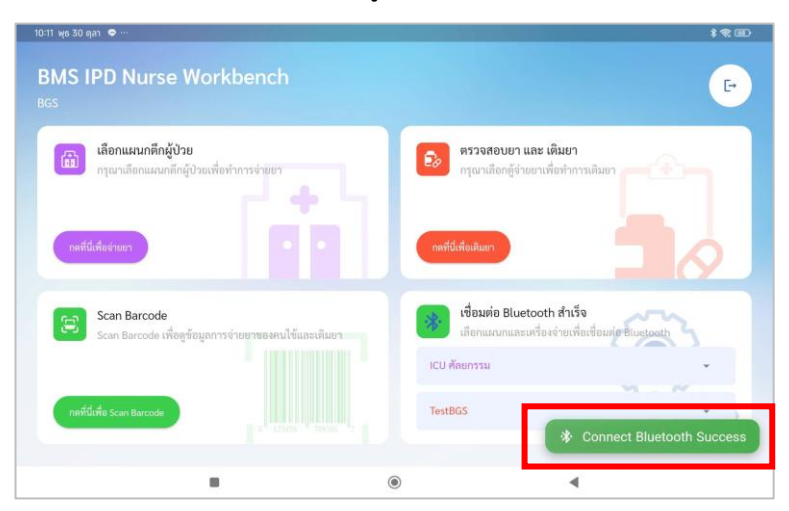

ข้อแนะนำ : หากไม่ทำการเลือกตึกผู้ที่จะใช้งานก่อน จะไม่สามารถเลือกรถเข็นจ่ายยาที่จะใช้งานได้ ดังนั้นให้ทำการเลือกตึกผู้ป่วย แล้วถึงจะเลือกรถเข็นจ่ายยาตามลำดับ

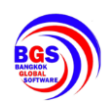

บริษัท บางกอก โกลบอล ซอฟต์แวร์ จำกัด เลขที่ 2 ชั้นที่ 2 ช.สุขสวัสดิ์ 33 ถ.สุขสวัสดิ์ แขวง/เขตราษฎร์บูรณะ กรุงเทพฯ 10140 โทรศัพท์ 02-8731849 FAX 02-8731849 เลขที่ประจำตัวผู้เสียภาษี 0105556051002

#### การใช้งานของรถเข็นจ่ายยา แบ่งออกเป็น 2 ส่วน

- 1. การเติมยา (เมนูการใช้งานสำหรับเจ้าหน้าที่เภสัชกร)
- 2. การจ่ายยา (เมนูการใช้งานสำหรับเจ้าหน้าที่พยาบาล)

#### 1.การเติมยา

1.1.เข้าไปที่เมนูตรวจสอบ และ เติมยา เพื่อเข้าสู้หน้าต่างการใช้งานการเติมยา โดยการกดปุ่ม "กด ที่นี่เพื่อเติมยา"

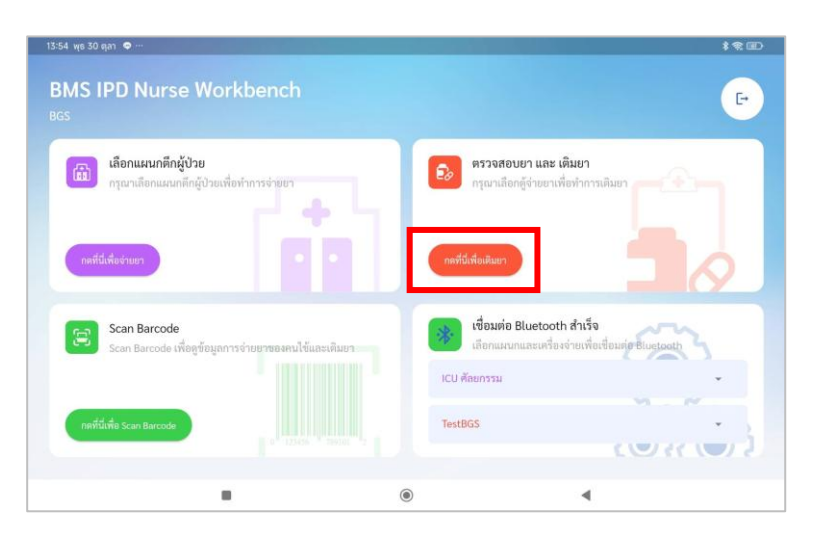

1.2.หลังจากกดเลือกเมนู "ตรวจสอบ และ เติมยา" จะแสดงหน้าต่างรายการเตียง

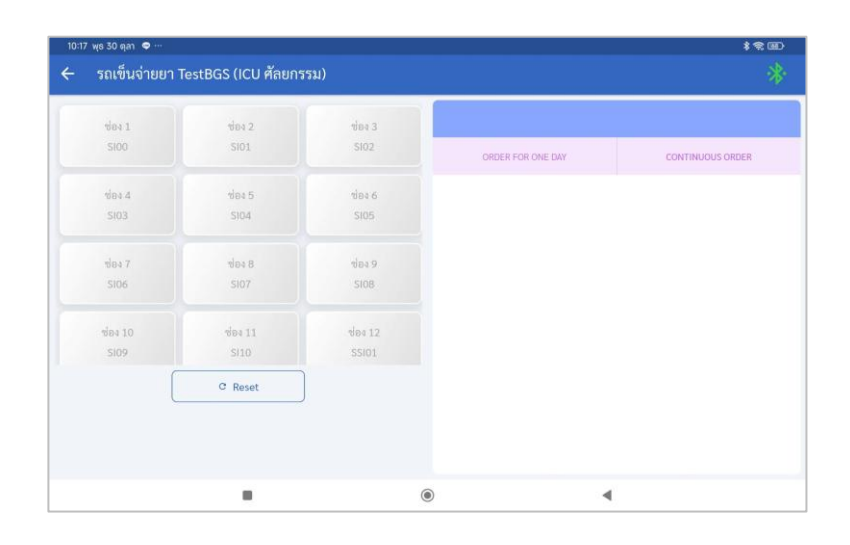

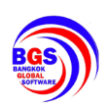

1.3. ทำการสแกน QR Code ที่หน้าซองยา หรือ กดเลือกจากที่หน้าจอ Tablet

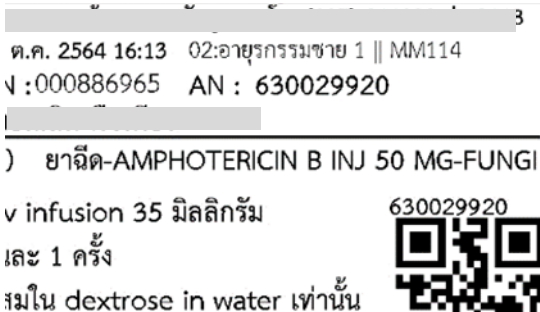

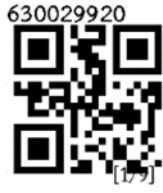

) conc 0.1mg/ml เก็บยานี้ในตู้เย็น

| 3616 0 8 4 100 1 | residus (ico hilain | (1151) |                   |                  |
|------------------|---------------------|--------|-------------------|------------------|
| 1041             | vio 4 2             | 1843   |                   |                  |
| \$100            |                     | S102   | ORDER FOR ONE DAY | CONTINUOUS ORDER |
| ซ่อง 4           | ซ่อง 5              | ช่อง 6 |                   |                  |
| SI03             | S104                | SI05   |                   |                  |
| 104 T            | 100 B               | ช่อง 9 |                   |                  |
| SI06             | SI07                | 5108   |                   |                  |
| ซ่อง 10          | <b>VB4 11</b>       | 100 12 |                   |                  |
| SI09             | SI10                | SSI01  |                   |                  |
|                  | C Reset             | )      |                   |                  |
|                  |                     |        |                   |                  |
|                  |                     |        |                   |                  |
|                  |                     | ۲      | 4                 |                  |

1.4.เมื่อทำการสั่งเปิดลิ้นชักแล้ว จะมีสถานะแจ้งเตือนขึ้นเป็น "สีแดง" พร้อมทั้งแสดง "Order Sheet" จากทางด้านขวาของจอแสดงผล จากนั้นให้ทำการเปิดลิ้นชัก

| 10:17 พุธ 30 ตุลา 🗢 … |                     |        |                         | \$ 😤 GED                                      |
|-----------------------|---------------------|--------|-------------------------|-----------------------------------------------|
| 🗲 รถเข็นจ่ายยา        | TestBGS (ICU ศัลยกร | เรม)   |                         |                                               |
| 9041                  | tien 2              | ช่อง 3 | AN : 630027682 ชื่อ :   | นายจรัญ ทดสอบ เดียง : SIO8                    |
| SI00                  |                     | \$102  | ORDER FOR ONE DAY       | CONTINUOUS ORDER                              |
| 184.4                 | ช่อง 5              | ซ่อง 6 | วันที่ 02/10/2567 15:19 |                                               |
| SI03                  | S104                | S105   |                         | B Medication                                  |
| ซ่อง 7                | ซ่อง 8              | ซ่อง 9 |                         | ENALAPRIL 20 mg เม็ด >                        |
| \$106                 | \$107               | SIOB   |                         | <ol> <li>แพทย์ : นายชมิพัฒน์ มีลาภ</li> </ol> |
| ช่อง 10               | ซ่อง 11             | das 12 |                         |                                               |
| SI09                  | S/10                | SSI01  | วันที่ 02/10/2567 14:46 |                                               |
|                       | C Reset             | )      |                         | B Medication                                  |
|                       |                     |        |                         | METFORMIN 500 mg. เม็ด >                      |
|                       |                     |        |                         | <ol> <li>แพทย์ : นายชนิพัฒน์ มีลาภ</li> </ol> |
|                       |                     |        | ۲                       | •                                             |

เอกสารฉบับนี้จัดทำขึ้นสำหรับโรงพยาบาล เท่านั้นห้ามเผยแพร่โดยมิได้รับอนุญาต Copyright By Bangkok Global Software Co.,Ltd

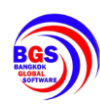

1.5.หลังจากทำการเติมยาเรียบร้อยแล้ว ให้ทำการปิดลิ้นชัก จากนั้นที่จอแสดงผลจะมีแจ้งเตือนขึ้นมา
 เพื่อยืนยันการเติมยา ให้ทำการกด "ยืนยัน" เพื่อยืนยันการเติมยาสำเร็จ

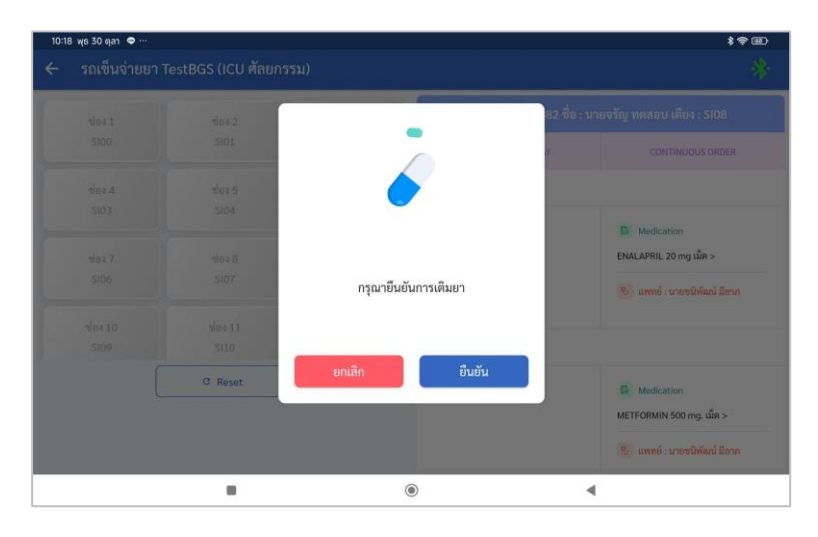

1.6.เมื่อกดยืนยันการเติมยาเรียบร้อยแล้ว จะมีสถานะแจ้งเตือนขึ้นเป็น "สีเขียว" เพื่อบงบอกว่าการ เติมยาได้เสร็จสิ้นแล้ว

| 10:18 ws 30 qan 🗢 … |                       |        |                         | <b>\$</b> 常.OD              |
|---------------------|-----------------------|--------|-------------------------|-----------------------------|
| 🔶 รถเข็นจ่ายยา      | i TestBGS (ICU ศัลยกา | รรม)   |                         |                             |
| 1041                | 104 2                 | 1043   | AN : 630027682 ชื่อ :   | นายจรัญ ทดสอบ เดียง : Sl08  |
| S100                |                       | \$102  | ORDER FOR ONE DAY       | CONTINUOUS ORDER            |
| ซ่อง.4              | ซ่อง 5                | ซ่อง 6 | วันที่ 02/10/2567 15:19 |                             |
| SI03                | S104                  | S105   |                         | Medication                  |
| 104 T               | vie+ 8                | rias 9 |                         | ENALAPRIL 20 mg ເລັ້ສ >     |
| S106                | SI07                  | SIOB   |                         | 🧐 แพทย์ : นายชนิพัฒน์ มีลาภ |
| ซ่อง 10             | ซ่อง 11               | Nov 12 |                         |                             |
| SI09                | SI10                  | SSI01  | วันที่ 02/10/2567 14:46 |                             |
|                     | C Reset               | J      |                         | B Medication                |
|                     |                       |        |                         | METFORMIN 500 mg. เม็ด >    |
|                     |                       |        |                         | 🥸 แพทย์ : นายชนิพัฒน์ มีลาภ |
|                     |                       |        | ۲                       | 4                           |

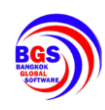

#### 2.การจ่ายยา

2.1.เข้าไปที่เมนูตึกผู้ป่วย เพื่อเข้าสู้หน้าต่างการใช้งานการจ่ายยา โดยการกดปุ่ม "กดที่นี่เพื่อจ่ายยา"

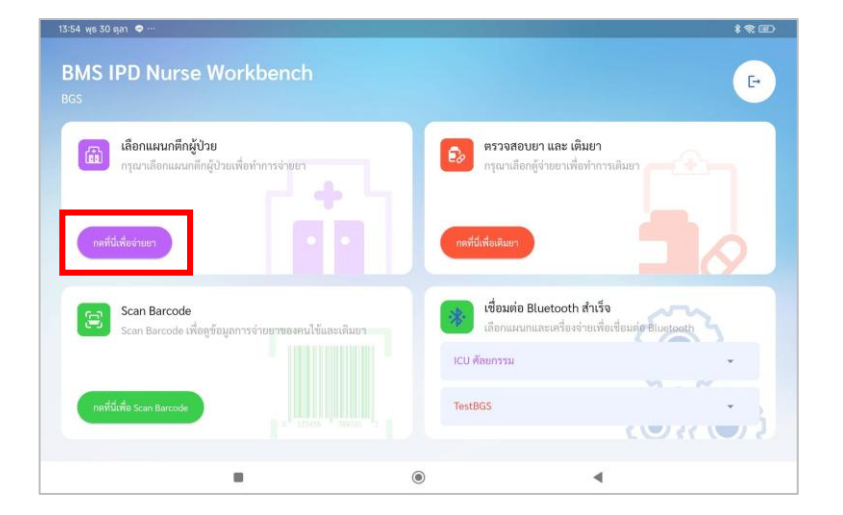

2.2.หลังจากกดเลือกเมนู "ตึกผู้ป่วย" จะแสดงหน้าต่างรายการเตียง (รายการเตียงจะแสดงตามที่ได้ ทำการดึงเข้าเวรรับผิดชอบเอาไว้)

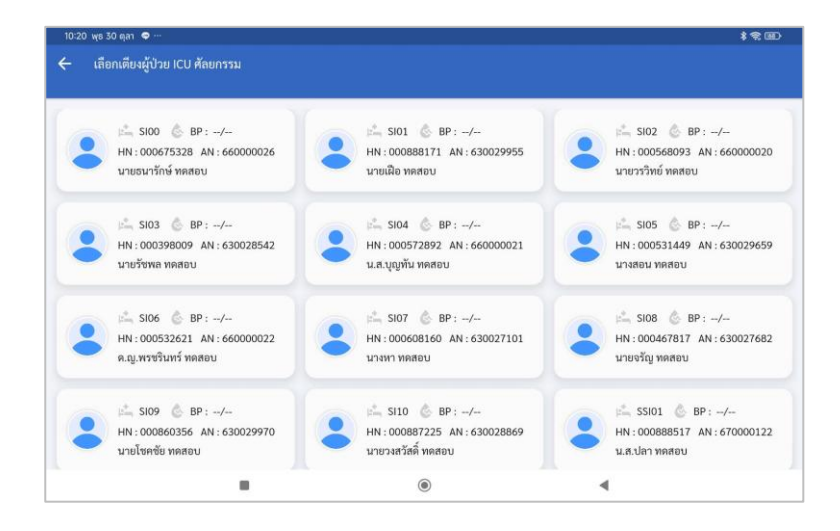

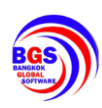

2.3.ทำการสแกน QR Code ที่ Wrist Band คนไข้ หรือ กดเลือกจากที่หน้าจอ Tablet

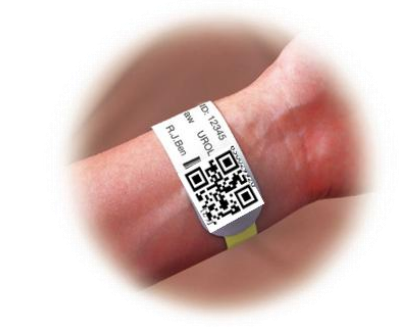

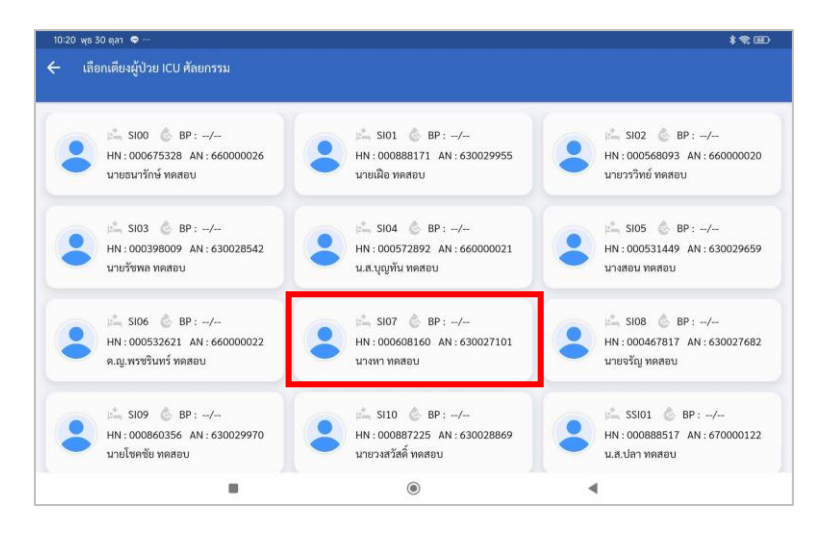

#### 2.4.ทำการเลือกช่วงเวลาที่จะทำการจ่ายยา

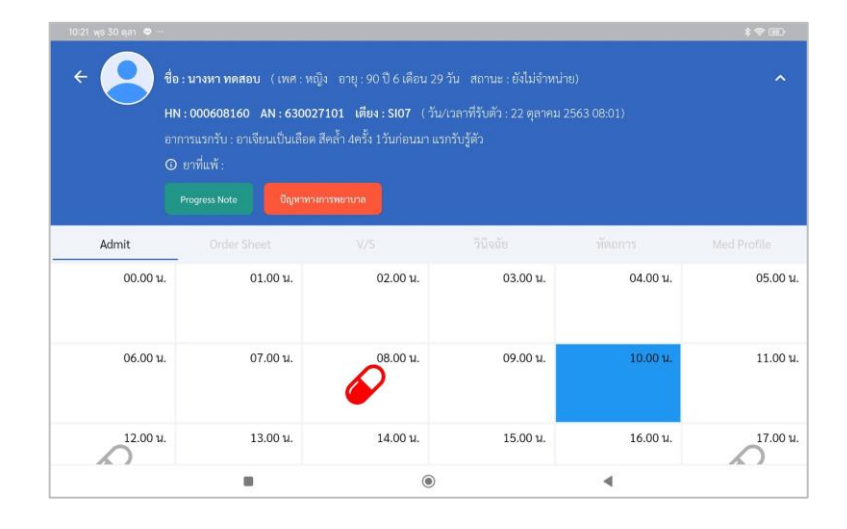

เอกสารฉบับนี้จัดทำขึ้นสำหรับโรงพยาบาล เท่านั้นห้ามเผยแพร่โดยมิได้รับอนุญาต Copyright By Bangkok Global Software Co.,Ltd

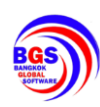

2.5.หลังจากเลือกช่วงเวลาแล้ว จะแสดงหน้ารายการยา จากนั้นให้ทำการกดเปิด "เปิดลิ้นชักยา"

| 10:21 พุธ 30 ตุลา 🗢 ···                 |                |                                                                                                    |                                  | \$\$U)   |
|-----------------------------------------|----------------|----------------------------------------------------------------------------------------------------|----------------------------------|----------|
| 🗧 ชื่อ : นางหา ทดสอบ AN : 63002710      | 1 เตียง : SIO7 |                                                                                                    |                                  |          |
| Medication 1/3 เริ่ม : 30/09/2567 12:00 | Continue       | Medication 2/3 เริ่ม :<br>Multiplication 2/3 เริ่ม :<br>Multiplication 2/3 เริ่ม :<br>Multi | 02/10/2567 12:00<br>mg ເລັດ<br>• | Continue |
| Medication 3/3 เริ่ม : 02/10/2567 13:00 | Continue       |                                                                                                    |                                  |          |
|                                         | เปิดสิ่        | ันซักยา                                                                                                    |                                  |          |
|                                         |                | ۲                                                                                                    |                                  |          |

2.6.เมื่อกดเปิดลิ้นซักยาแล้ว จะมีสภานะขึ้นเป็น "สีแดง" จากนั้นดึงลิ้นซักออกเพื่อนำยาออกมาจ่าย

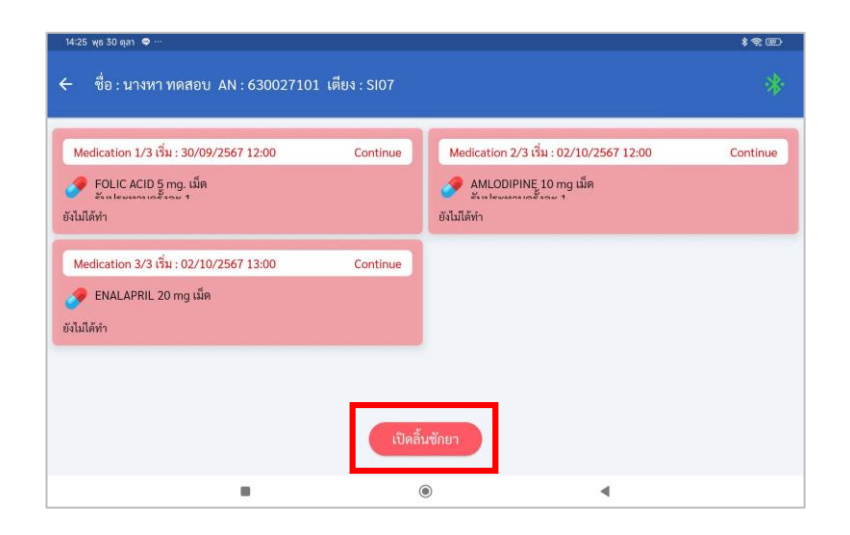

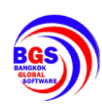

2.7.เลือกตัวยาที่ต้องการจ่าย หรือการสแกน QR Code ที่หน้าซองยา เพื่อ "ยืนยัน" การจ่ายยาได้

เช่นกัน

| 425 พธ30 ฤศา ●<br>ชื่อ : นางหา ทดสอบ AN : 630027101 เดียง : Sl07                                                                                                    | ∞<br>* |
|----------------------------------------------------------------------------------------------------|--------|
| Medication 1/3 เริ่ม : 30/09/2567 12:00 Continue Medication 2/3 เริ่ม : 02/10/2567 12:00 Continu<br>P EOLIC ACID 5 mg. เม็ค<br>รับและพระการที่ 1 การ เม็ค<br>อันได้ทำ | ie     |
| Medication 3/3 เริ่ม : 02/10/2567 13:00 Continue<br>SenaLaPRiL 20 mg เม็ด<br>งไม่ได้ทำ                                                                                |        |
| เปิดลิ้มชักยา                                                                                                    |        |

2.8.หลังจากเลือกตัวยาที่ต้องการจ่ายแล้วจะมีแจ้งเตือนขึ้นเพื่อ "ยืนยัน" การจ่ายยา (\*\*\*การแสกน QR Code ที่หน้าซองยา เพื่อ"ยืนยัน" จะไม่มีแจ้งเตือนให้กดยืนยัน\*\*\*)

| 10:21 พุธ 30 ตุลา ♥ ···<br>← ชื่อ:นางหา ๑                                                                                      | ทดสอบ AN : 630027101 เตียง                                                                          | i : SIO7           |            | **@)<br>** |
|----------------------------------------------------------------------------------------------------|----------------------------------------------------------------------------------------------------|--------------------|------------|------------|
| Medication 1/3 (<br>POLIC ACID !<br>ชังไม่ได้ทำ<br>Medication 3/3 (<br>POLIC ACID !<br>พ.ศ. ค.ศ. ค.ศ. ค.ศ. ค.ศ. ค.ศ. ค.ศ. ค.ศ. | ยืนยันการร่ายยา<br>Medication<br>FOLIC ACID 5 mg. เม็ต<br>รับประทานครั้งละ 1<br>Note<br>อาร์กม Dose |                    |            | Continue   |
|                                                                                                    | ไม่ได้จำย                                                                                           | เปิดลิ้นซักยา<br>© | ยืนยันจ่าย |            |

เอกสารฉบับนี้จัดทำขึ้นสำหรับโรงพยาบาล เท่านั้นห้ามเผยแพร่โดยมิได้รับอนุญาต Copyright By Bangkok Global Software Co.,Ltd

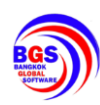

### 2.9.จากนั้นสถานะตัวยาจะเป็น "สีเขียว" เพื่อบงบอกว่าการจ่ายยาได้เสร็จสิ้นแล้ว ให้ปิดลิ้นชัก

| 10:21 җе 30 qan 🗢 …                                                                                                    |              |                                         | \$\$B)   |
|----------------------------------------------------------------------------------------------------|--------------|-----------------------------------------|----------|
| 🗲 ชื่อ : นางหา ทดสอบ AN : 630027101                                                                                    | เตียง : SI07 |                                         |          |
| Medication 1/3 เริ่ม : 30/09/2567 12:00<br>Pollic ACID 5 mg. เม็ค<br>รักษ โดยเราคลอง รถเชิน วัน/วลา : 30/10/2567 10:21 | Continue     | Medication 2/3 เริ่ม : 02/10/2567 12:00 | Continue |
| Medication 3/3 เริ่ม : 02/10/2567 13:00<br>f ENALAPRIL 20 mg เม็ด<br>อังไม่ได้ทำ                                       | Continue     |                                         |          |
|                                                                                                    | เปิดสิ้      | นซักยา                                  |          |
|                                                                                                    |              | ۰ ۹                                     |          |